## 「国内線航空券コンビニ支払い(キャッシュ・チケットレス)」利用方法

### 1. ご予約

### <JMB 会員の方>

お電話にてご予約時に JAL マイレージバンクお得意様番号をお申し出いた だくか、インターネットの JAL ホームページの会員ログイン、携帯電話、 PDA、Lモードの JMB 会員選択後にご希望便をご予約ください。

### <JMB 会員以外の方>

お電話・インターネットの JAL ホームページ・携帯電話・PDA・L モードで、ご 予約ください。

その際、便名、ご搭乗日、予約番号を必ずお控えください。

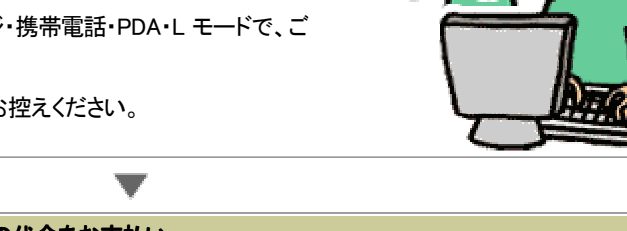

2. コンビニエンスストアで現金にて航空券の代金をお支払い

コンビニエンスストアに設置のマルチメディア端末でお申し込み内容をご確認後、お支払いいただけます。

LAWSON

# 3

FamilyMart

### 3. あとはそのまま空港へ

### <JMB 会員の方>

コンビニエンスストアでマルチメディア端末操作時にご利用になられた JMB カード また は JAL カードをお持ちになり、自動チェックイン・発券機または JAL 発券カウンターにて 航空券をお受け取り下さい。

### <JMB 会員以外の方>

自動チェックイン・発券機にて、コンビニエンスストアにてお支払い後に受け取った「取扱 明細兼受領書(お客様控え)」に記載された受取番号を入力し、航空券をお受け取り下さい。

(また、自動チェックイン・発券機が設置されていない空港の場合、「取扱明細兼受領書 (お客様控え)」をお持ちになり、空港の JAL 発券カウンターにて搭乗券をお受け取りください。)

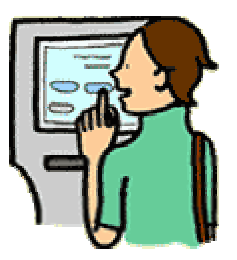

# セブン-イレブン マルチコピー機

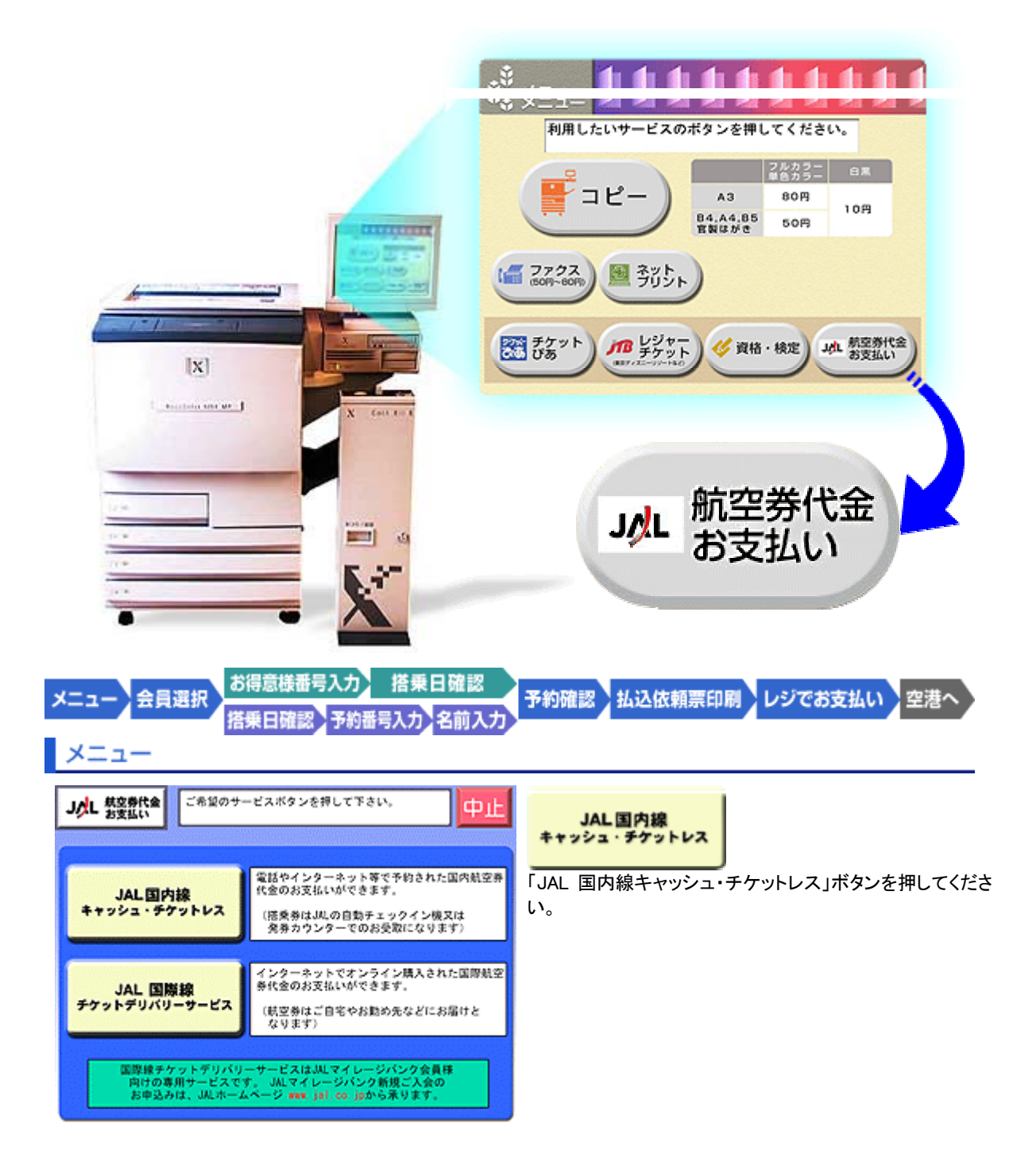